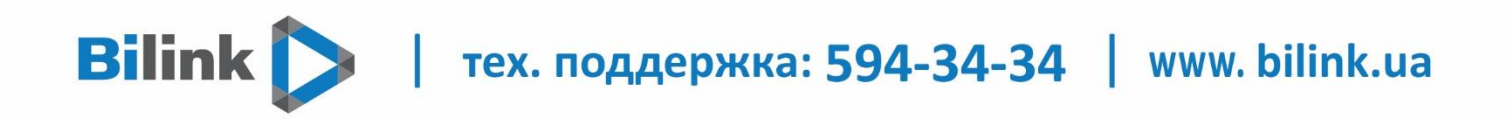

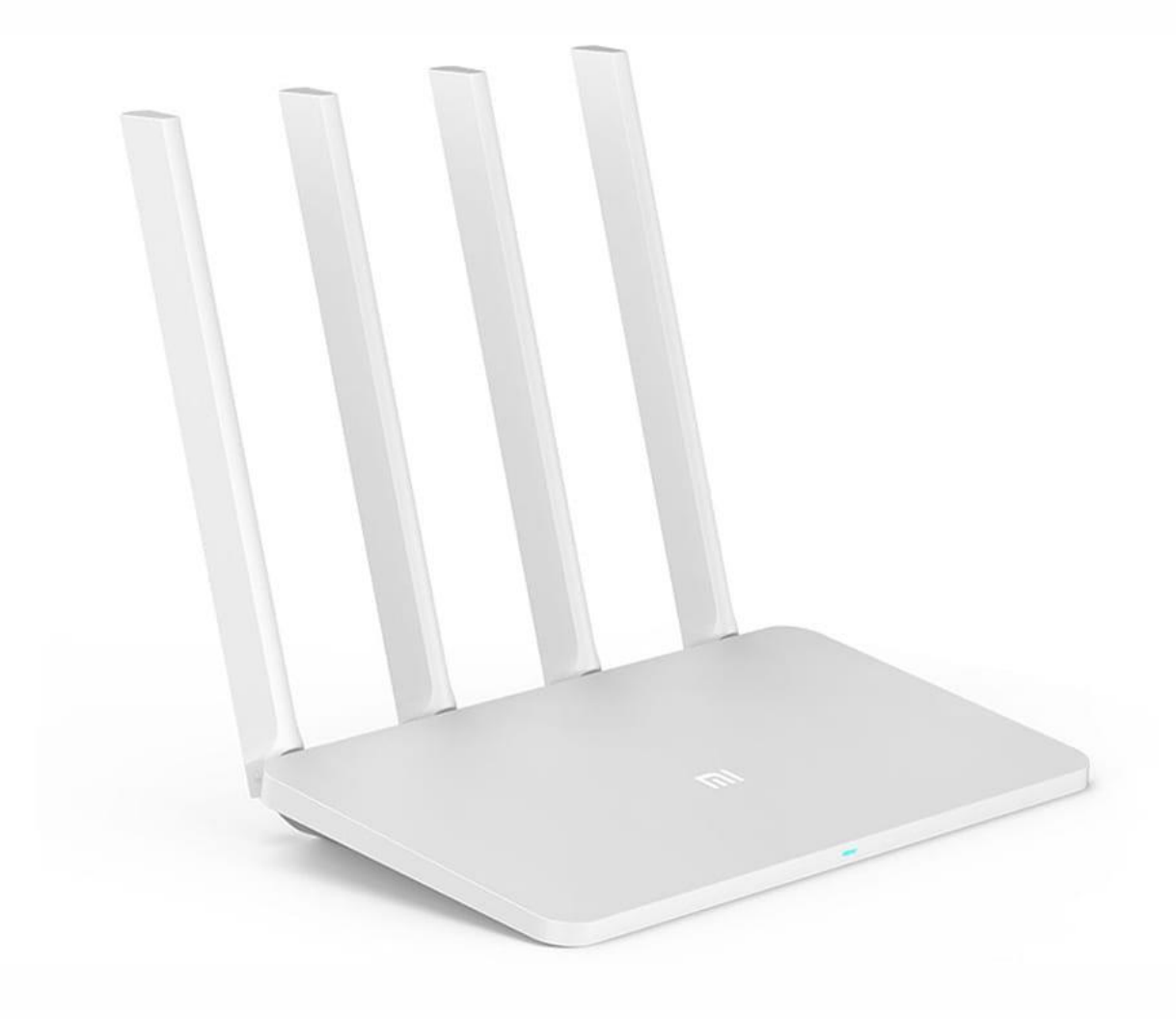

## Инструкция по настройке роутера

Xiaomi Mi Wi-Fi 4

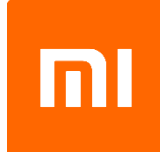

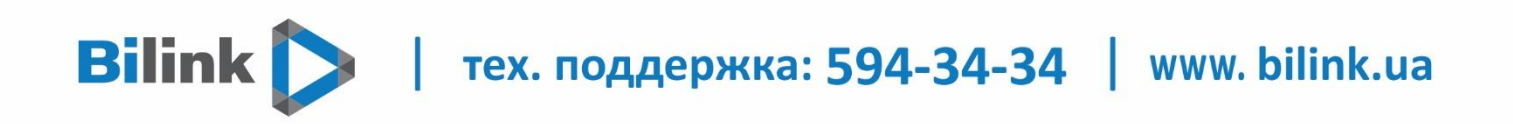

## ПОДКЛЮЧЕНИЕ К КОМПЬЮТЕРУ

У роутера Xiaomi Mi Wi-Fi Router 4 в комплекте нет патч-корда, то есть кабеля, который подключался бы от роутера к компьютеру.

Поэтому, для настройки роутера будем подключаться через Wi-Fi.

Подключаем роутер к питанию.

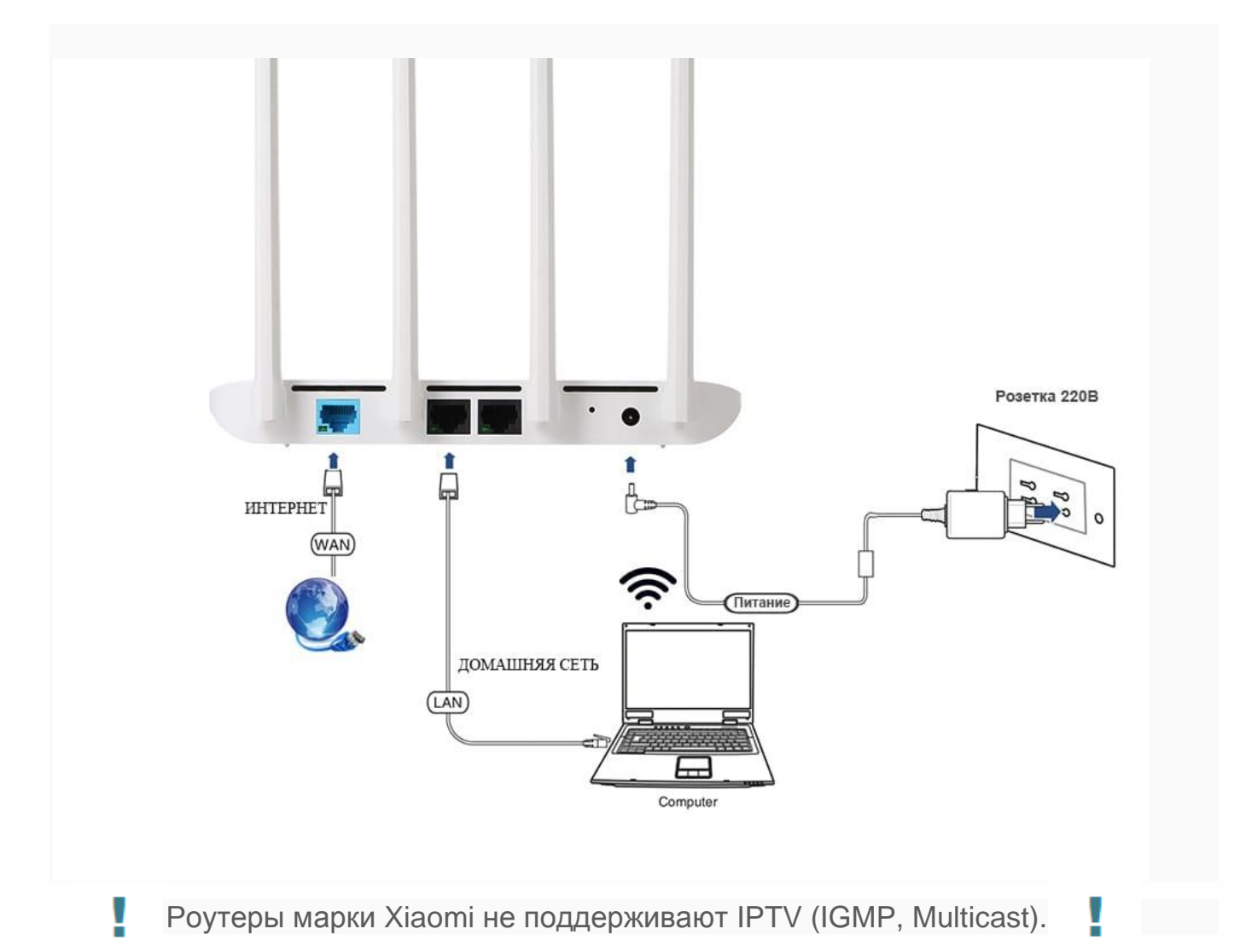

Мы советуем использовать рекомендованное оборудование для корректной работы всех сервисов. Список рекомендованного оборудования представлен на сайте (вкладка Оборудование и услуги) <u>http://bilink.ua/rus/oborudovanye-y-usluhy</u>

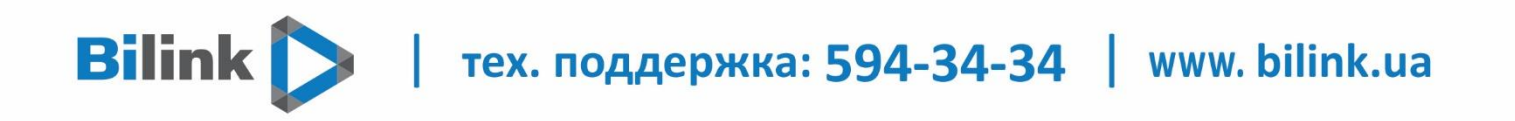

**1.** В нижнем правом углу рабочего стола находим значок беспроводной сети. **2.** Находим незащищенную сеть Xiaomi - **Xiaomi\_xxxx\_xxxx**, вместо **"x"** будет набор букв и цифр. Подключаемся к данной сети:

| ¥.                           | Xiaomi_xxxx_xxxx<br>Открыто                                          |                                                  |  |  |  |  |  |
|------------------------------|----------------------------------------------------------------------|--------------------------------------------------|--|--|--|--|--|
|                              | Другие люди могут<br>которые вы отправ                               | видеть сведения,<br>іяете по этой сети.          |  |  |  |  |  |
|                              | Подключаться автоматически                                           |                                                  |  |  |  |  |  |
| -                            |                                                                      | Подключиться                                     |  |  |  |  |  |
| (k.                          | <b>DIR-615</b><br>Защищено                                           |                                                  |  |  |  |  |  |
| (k                           | <b>RT-WiFi-C5CA</b><br>Защищено                                      |                                                  |  |  |  |  |  |
| ((;,                         | <b>RT-WiFi_B514</b><br>Защищено                                      |                                                  |  |  |  |  |  |
| (i.                          | Sagemcom_2804_D3E1<br>Зашишено                                       |                                                  |  |  |  |  |  |
| <u>Пара</u><br>Изме<br>подкл | аметры сети и Инте<br>нение параметров, таки<br>ючения значения "лим | <u>рнет</u><br>х как установление для<br>итное". |  |  |  |  |  |
| <i>lla</i><br>Wi-Fi          | г∲><br>Режим "в<br>самолете"                                         | (ґр)<br>Мобильный<br>хот-спот                    |  |  |  |  |  |
|                              |                                                                      | a d») рус 14:46<br>09.02.2019 2                  |  |  |  |  |  |

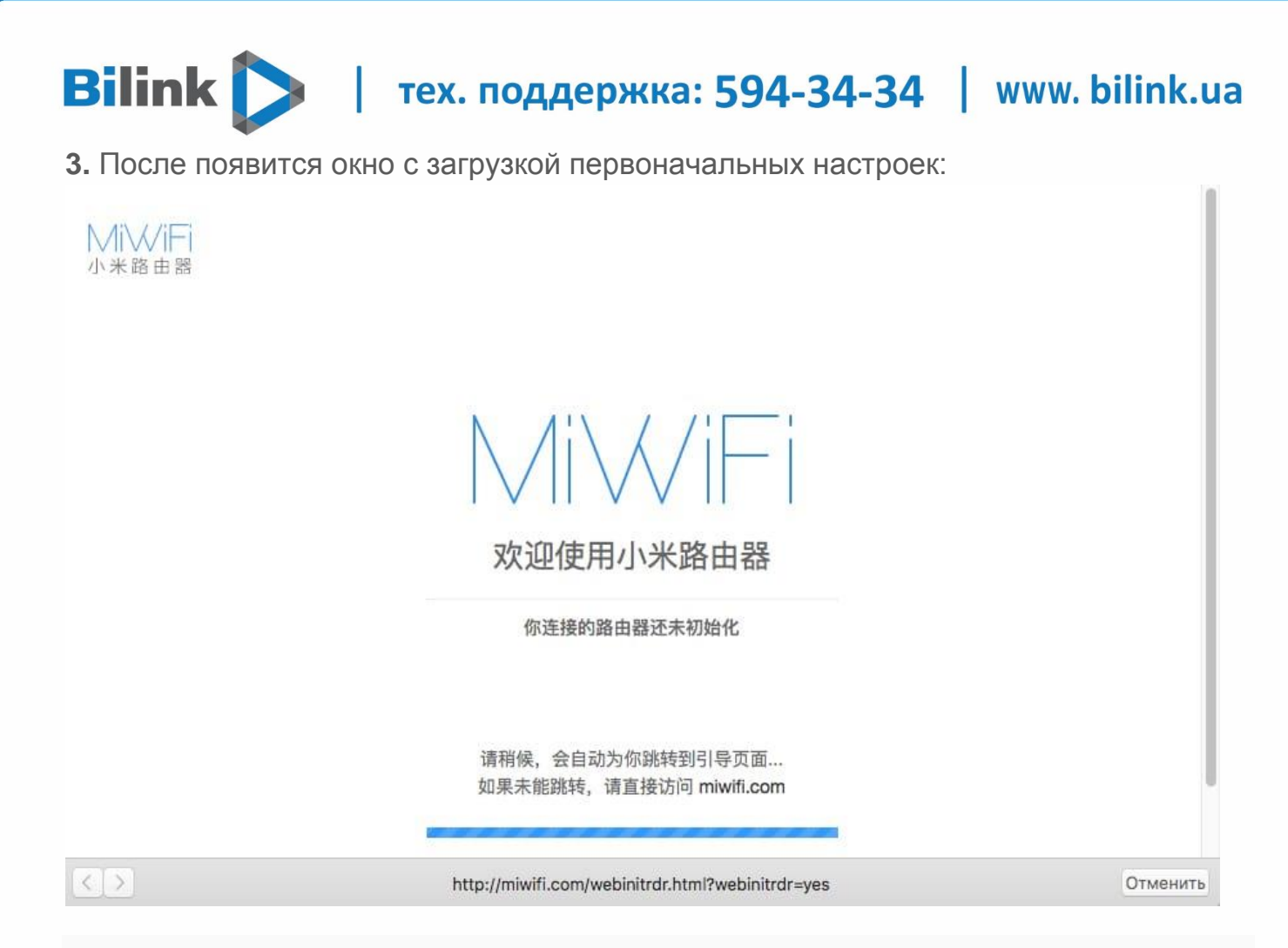

4. Видим окно приветствия, где нужно поставить галочку и нажать на кнопку с китайскими иероглифами. Здесь соглашаемся с правилами и условия Xiaomi.

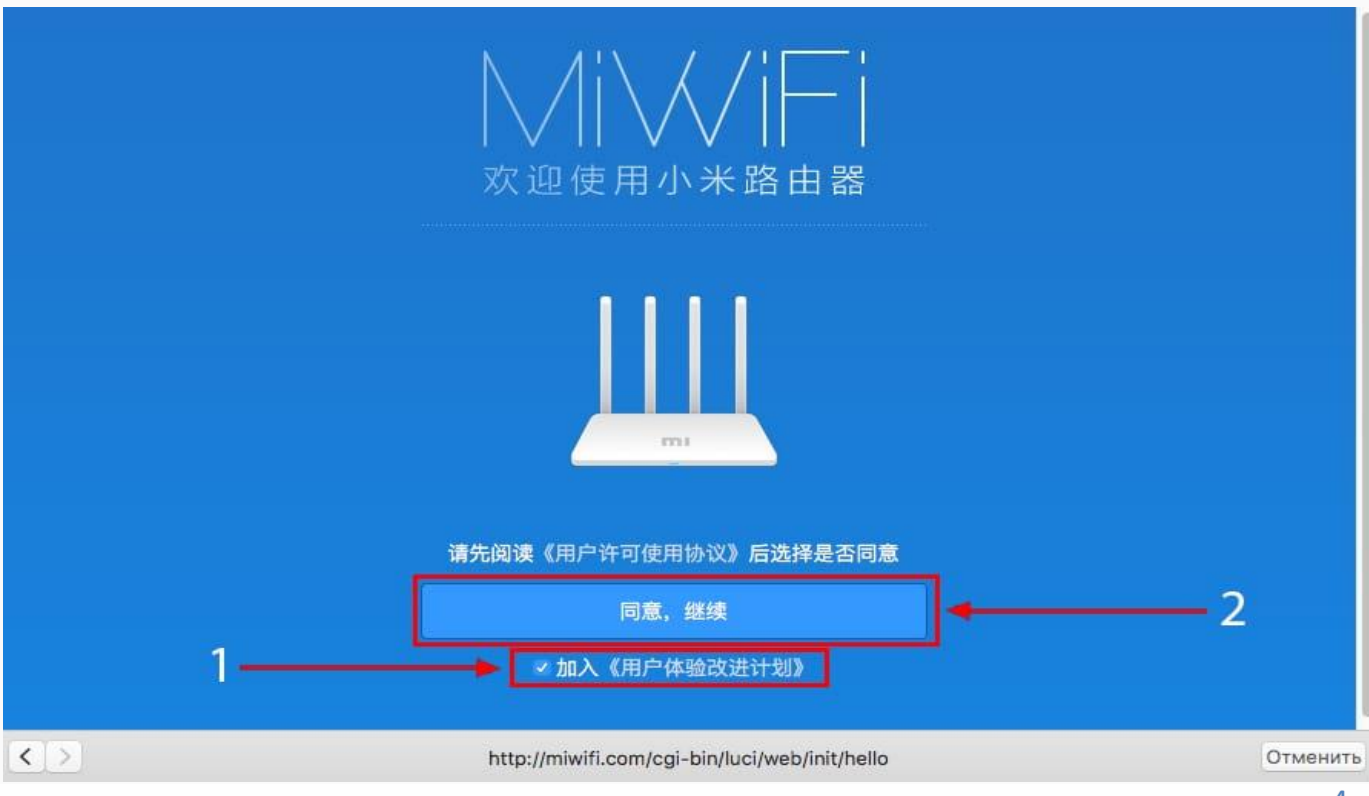

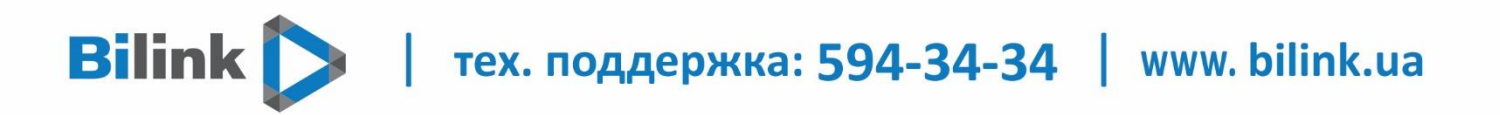

5. Приступаем к настройке пароля на беспроводную сеть Wi-Fi.

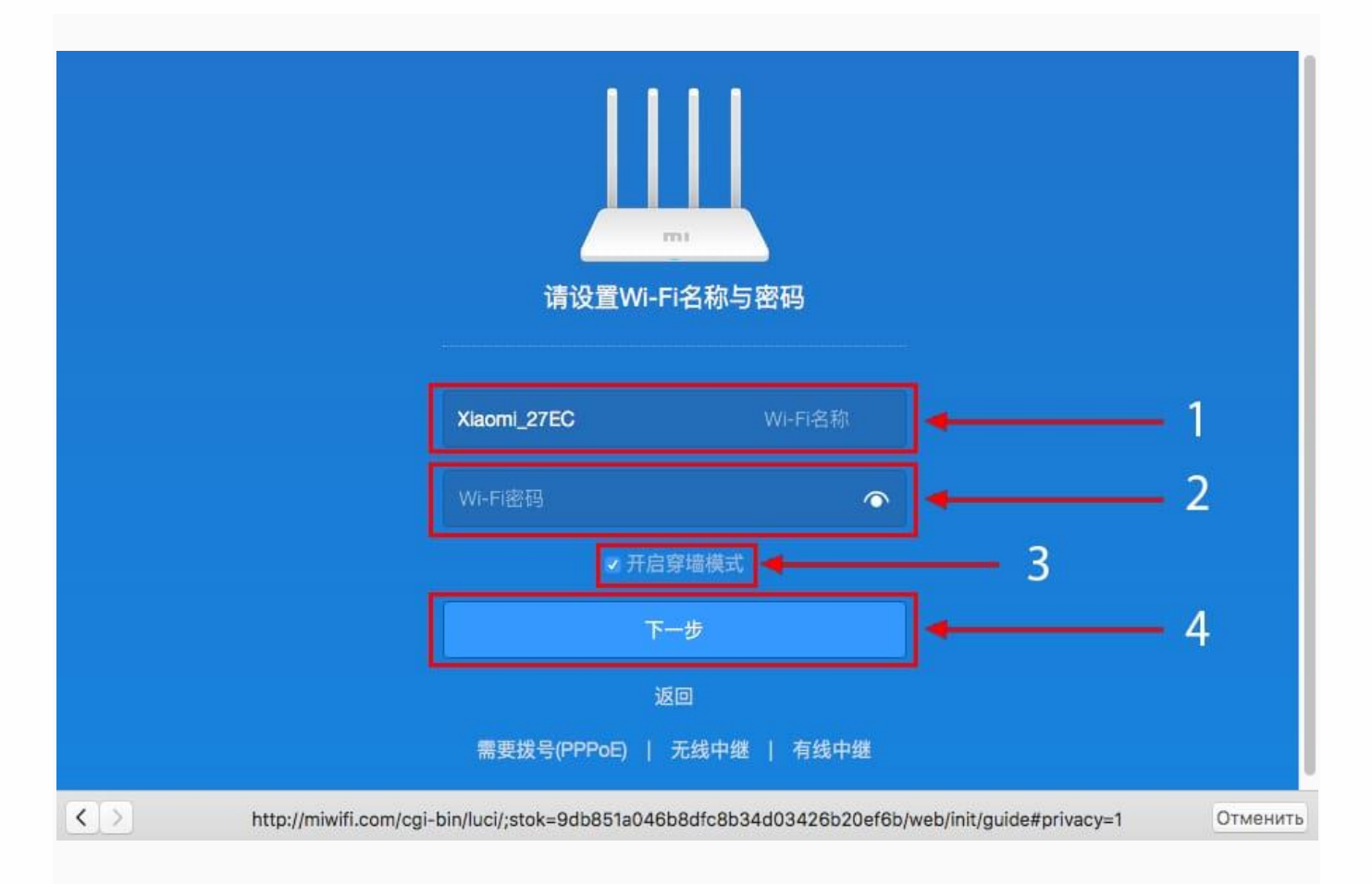

На изображении под пунктом

**1** - присваиваем Имя к беспроводной сети Wi-Fi, Называем сеть любым словом латиницей, например "**Bilink**".

**2** - Придумываем любой пароль к беспроводной сети Wi-Fi, должно быть более восьми символов.

**3** - если поставим тут галочку, данный пароль от Wi-Fi присваиваем к паролю на интерфейс роутера, то есть, чтобы зайти и настроить роутер нам нужно будет ввести такой же пароль что и на Wi-Fi.

4 - после введения всех данных нажимаем на данную кнопку, которая означает "Сохранить".

Данные настройки будут применены к обеим сетям (2,4 ГГЦ и 5ГГЦ), так как данный роутер двухдиапазонный.

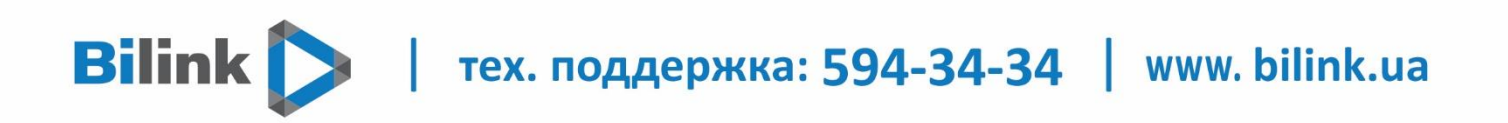

**6.** После сохранения настроек беспроводной сети нам выдает следующие настройки, это настройки параметров входа к роутеру. Шагом ранее присвоили пароль от Wi-Fi к паролю на вход в роутер, здесь можем поменять его:

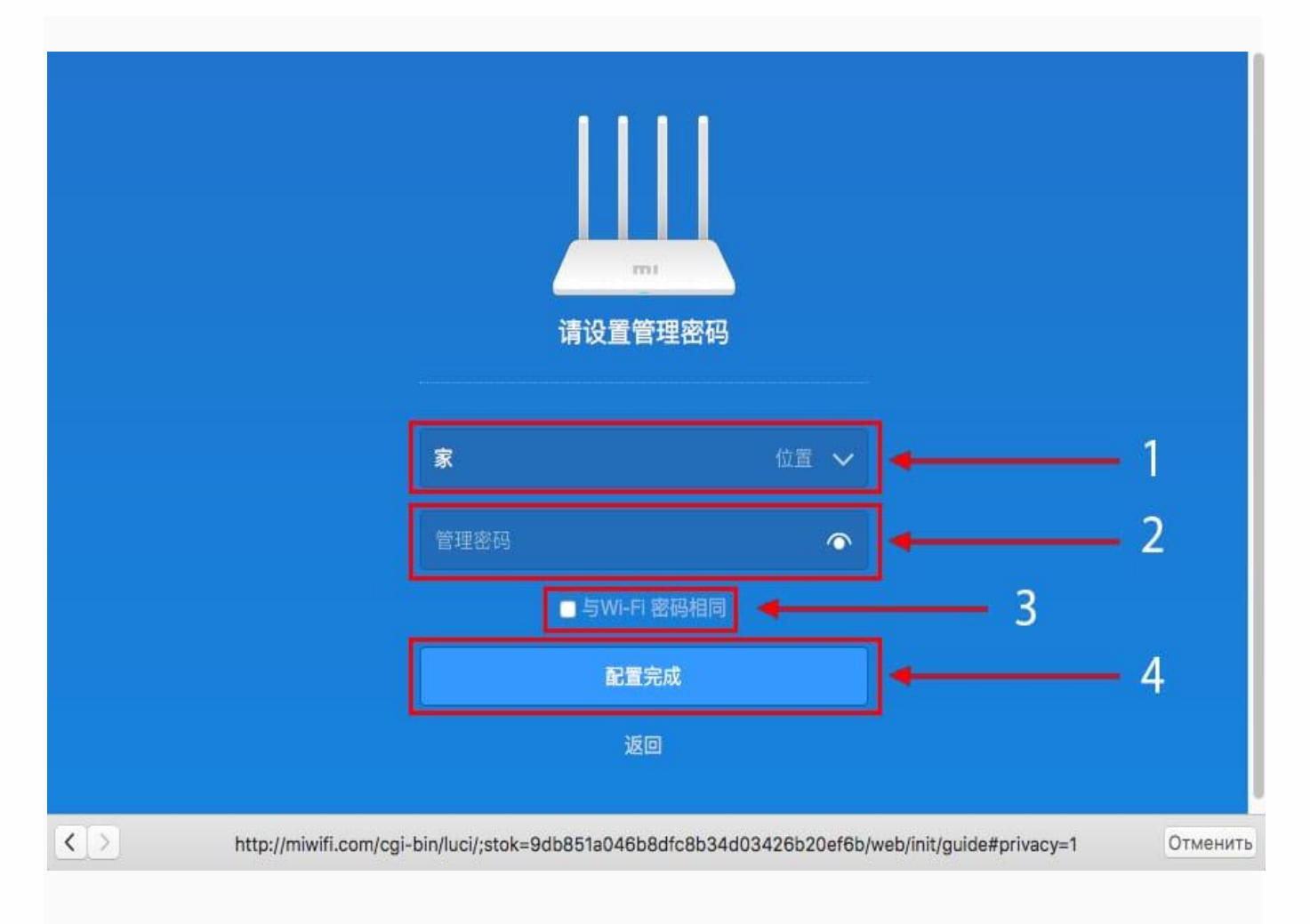

На изображении по пунктам

- 1 Логин от роутера, рекомендуем оставить его таким же,
- 2 Пароль ко входу в роутер,
- 3 Один пароль с сетью Wi-Fi,
- **4** Далее.

тех. поддержка: 594-34-34 | www. bilink.ua

После применения настроек роутер уходит на внесение изменений и перезагрузку:

## 正在创建双频WiFi

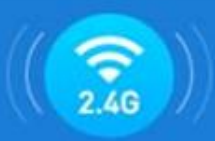

Bilink 🖒

Xiaomi\_Bilink

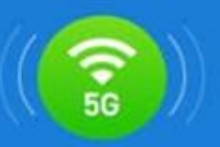

Xiaomi\_Bilink\_5G 信号穿透力强,覆盖范围广 速度快,适合距离路由器较近的设备

路由器重启完成后,即可连接网络

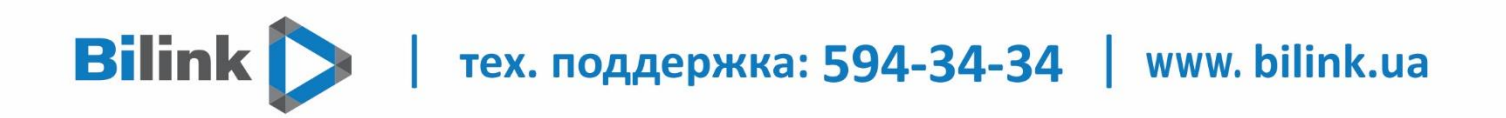

**7.** Теперь необходимо снова подключиться к беспроводной сети Wi-Fi, так как поменяли имя сети и защитили его паролем. Для этого снова в правом нижнем углу рабочего стола нажимаем на значок беспроводной сети:

| (h.                          | <b>Bilink</b><br>Защиц                | цено                                                 |                                                |                             |                     |      |
|------------------------------|---------------------------------------|------------------------------------------------------|------------------------------------------------|-----------------------------|---------------------|------|
|                              | 🗸 По                                  | одключат                                             | ься авт                                        | оматич                      | ески                |      |
|                              |                                       |                                                      |                                                | Под                         | ключи               | ться |
| (k                           | DIR-61<br>Защии                       | 15<br>цено                                           |                                                |                             |                     |      |
| (h.                          | <b>RT-Wi</b> l<br>Защиц               | Fi_B514<br>цено                                      |                                                |                             |                     |      |
| (k.                          | Sagemcom_2804_D3E1<br>Защищено        |                                                      |                                                |                             |                     |      |
| (k                           | RT-WiFi_8A18<br>Защищено              |                                                      |                                                |                             |                     |      |
| <u>Пара</u><br>Изме<br>подкл | Sagem<br>аметры<br>нение па<br>ючения | асот_2804<br>сети и Ин<br>раметров, т<br>значения "л | <b>4_9320</b><br>нтерне<br>аких как<br>имитное | <u>Т</u><br>установ,<br>:". | пение для           | a    |
| <i>lla</i><br>Wi-Fi          |                                       | г)<br>Режим "в<br>самолете"                          | (ip)<br>Mo<br>X01                              | бильныі<br>-спот            |                     |      |
|                              |                                       |                                                      | 會 🕼                                            | РУС                         | 15:43<br>09.02.2019 |      |

Не забываем поставить галочку напротив "Подключаться автоматически" и нажимаем на "Подключиться".